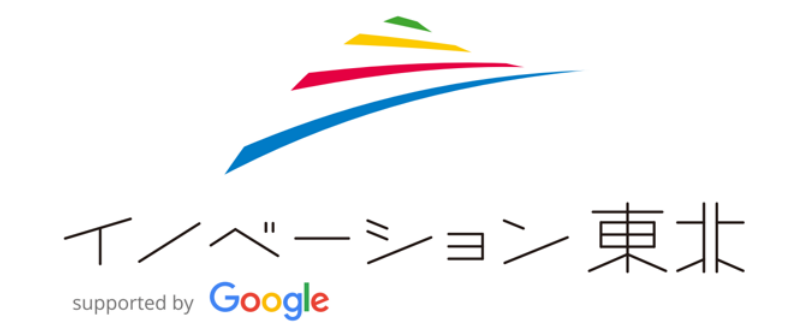

ユーザーガイド for チャレンジオーナー

チャレンジ登録まで

1チャレンジ登録

かかわる。 楽しむ。 ひろがる。 東北の未来をつくるプロジェクトに参加しよう。

| イノベーション東北サイトヘログイン | マイページへ移動 | チャレンジ登録画面へ                                                                                             |
|-------------------|----------|----------------------------------------------------------------------------------------------------|
|                   |          | マイページ内アカウント・お知らせエリア<br>下部のリンク→チャレンジ登録画面へ<br>マイチャレンジ お気に入り<br>Q チャレンジを登録したい方はこちら ><br>湿金の手続きをしたい方はこちら > |

マイページへ

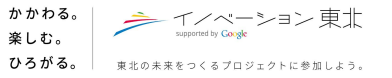

| 初めての方はご一読ください。                                                                                                    | チャレンジ情報を入力     |                                                                                                    |
|----------------------------------------------------------------------------------------------------|----------------|----------------------------------------------------------------------------------------------------|
| 刃めてご利用する際はリンク先をご一読ください。                                                                                            | 1 活動地域 *       | 岩手・宮城・福島の三県および、青森・茨城の沿岸部で活動をしているという<br>方は下の項目へお進みください。 ※注                                                                                 |
| チャレンジ         チャレンジオーナー側目         目面         丸           所能         チャレンジを登録する                                     | 2 チャレンジのタイトル * | その他の地域で参加ご希望の7は真気風までご連絡ください。<br>あなたがイノベーション東北でチャレンジしてみたいことはなんですか?(50<br>文字以内)                                                             |
| インペーション東北への参加が知めての方は、こちらをお読みてださい。<br>割めての方へ                                                                        |                | 例)福島で100年の歴史を持つ伝統品を世界へ広めたい                                                                                                    |
| イノベーション東記は、チャレンジをしたいチャレンジオーナーと、そのチャレンジに賛同するサポーターを描げるお宇伝いをします。<br>チャレンジ登録をして、あなたがすえたい事に、一緒に取り組んでくれるサポーターさんを募集しましょう! |                | (500文字以内)<br>例)日本全体の伝統品産業が段々と衰退していくことに問題意識を感じており、若い力と                                                                                     |
|                                                                                                    |                | 新しい技術で伝統品産業を活性化させたいと考えておりました。日本の伝統工芸品を海外<br>で売れるような仕組みを作り、利用産業になっている伝統品産業を活化させ、世界に日<br>本の伝統工芸品のパワーとその技術力を示していけるようにしていきたいという強い想い<br>があります。 |
|                                                                                                    |                | 500                                                                                                    |

()活動地域(必須)記載の地域の方は、そのまま②に進みます。 記載外の地域の方は、※注「事務局まで」のリンク →事務局へのお問い合わせページ より、その旨をご連絡ください。 ②チャレンジのタイトル(必須)親チャレのタイトルとなります。ご記入ください。

③チャレンジで達成したい夢・目標(必須)ご入力ください。

かかわる。 楽しむ。 ひろがる。 東北の未来をつくるプロジェクトに参加しよう。

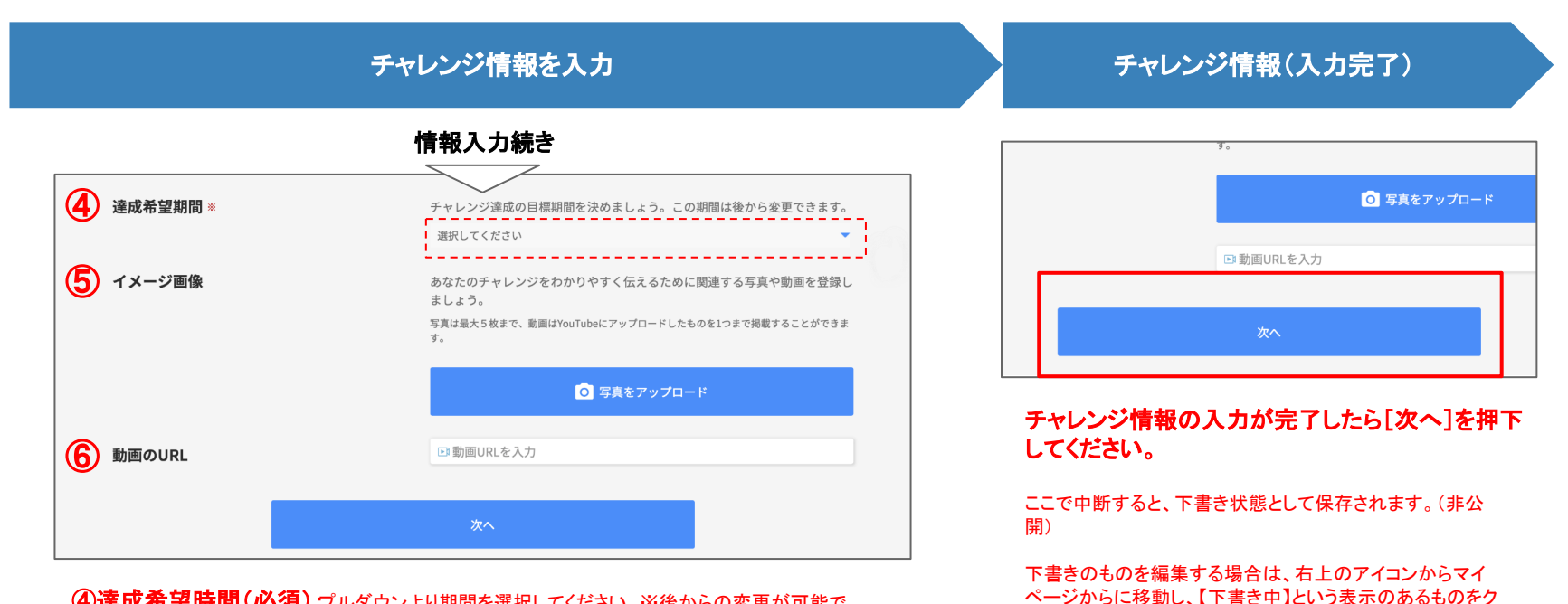

リックして編集してください。

④達成希望時間(必須) プルダウンより期間を選択してください。※後からの変更が可能です。

⑤イメージ画像:イノベーション東北トップページでの、チャレンジー覧表示やチャレンジ詳細ページでのメイン画像として表示されます。

サポーターへのイメージアピールにも繋がりますので、魅力的な写真をご登録ください!(複数枚登録可能、5枚まで)

**⑥動画のURL**:⑥に付随して動画を登録したい場合はこちらからご登録ください。

# チャレンジオーナー情報を入力

| ● 社由・団体者(50文字以内)※                   |                                                                            |
|-------------------------------------|----------------------------------------------------------------------------|
| 2 業種 ※                              | 選択してください                                                                   |
| 事業内容(500文字以内) *                     | 例)正徳年間創業の造り酒屋です。酒米を育てる所から始まり、手作業の酒造りをしてきました。酒の声を聞き、酒の成りたい姿に育てることをしてきました。福島 |
|                                     | 500                                                                        |
| 4 関連URL                             | HPがない場合は、Google+やFacebookページのURLでも構いません。                                   |
|                                     | + 追加する                                                                     |
| 5 ご担当者名(50文字以内) [非公開] ※             |                                                                            |
| メールアドレス[非公開] *                      |                                                                            |
| <b>郵便番号(非公開) ※</b> -(ハイフン)なし、半角数字のみ |                                                                            |
| 8 都道府県[非公開] ※                       | 選択してください                                                                   |
| 9 市区郡町村・番地[非公開] ※                   |                                                                            |
| 電話番号[非公開]                           |                                                                            |
|                                     |                                                                            |

⑥メールアドレス:ご担当の方のメールアドレスをご入力ください。 ユーザー登録で使用したメールアドレス異なるものを登録できますが、事務局からのお知らせやサ

ポーターとの連絡はユーザー登録時のアドレスになります。

⑦郵便番号:ご入力ください。

⑧都道府県:ご入力ください。

**⑨市区町村・番地:**ご入力ください。

(1)電話番号:ご担当の方につながる連絡先をご入力ください。

1-2チャレンジ登録 - チャレンジオーナー情報登録

\_ \_ \_ \_ \_ \_ \_ \_ \_ \_ \_ \_ \_ \_ \_ \_ \_ \_

| チャレンジオーナー情報(入力完了)                                                                                                    | チャレンジオーナー情報登録(確認)                                                                                                    | チャレンジオーナー情報登録(完了)                                                          |
|----------------------------------------------------------------------------------------------------|----------------------------------------------------------------------------------------------------|----------------------------------------------------------------------------|
| イライバシーボリシー(http://www.google.com/int//ja/onlicies/orkazy/)。 Google 利用現約                                              | 登録情報の確認を行ってください。                                                                                                    | デャレンジ 作品 デャレンジオーナー信号 確認 第7                                                 |
| www.google.com/intl/a/colicie/terms)、イノベーション要応プログラムボリシー<br>www.innovationtohoku.com/tos/index.htm)に同意の上、ボタンを押してください。 | チャレンジ         チャレンジオーナー信号         建築         完了                                                                                                    | チャレンジを登録する                                                                 |
| 確認する                                                                                                    | チャレンジオーナー情報を登録する                                                                                                    | 27312 Percentering                                                         |
|                                                                                                    | チャレンジのタイトル                                                                                                    | チャレンジの登録が完了しました。                                                           |
| このページをシェアする 🔰 🧗 👫 👫 サイト内検索 🔍                                                                                         | チャレンジ概要                                                                                                    | 次のステップで、このチャレンジを達成するための具体的なサポート内容を登録します。<br>登録後にはじめて、サポーターの募集を開始することができます。 |
| チャレンジオーナー情報の入力が完了したら[確認<br>する]を押下してください。                                                                             | 中略                                                                                                    | ・ エンログヤゼンシに対し、サホードは滅しても加減可能です。                                             |
| , <u>, , , , , , , , , , , , , , , , , , </u>                                                                        | 電話番号 [非公開]                                                                                                    |                                                                            |
|                                                                                                    | Google プライパシーボリシー(Inttp://www.google.com/intl/ja/policis/privacy/)、Google 利用規約<br>(http://www.google.com/intl/ja/policies/terms/) 、イノベーション発見プログラムポリシー<br>(http://www.innovationthoku.com/tos/index.htm) に同意する。 | つづけて、実際にサポーターを募集する具体的な<br>チャレンジを発展する場合は「つづけて サポート                          |
|                                                                                                    | 修正する<br>登録する                                                                                                    | 内容を登録する]を押下してください(→本ガイドP8<br>へ続く)。                                         |
|                                                                                                    | 入力間違いや変更等 お間違いがなければ[登<br>がございましたら[修正 録する]                                                                                                    | ここで中断しても、登録した内容は失われません。あとからサ<br>ポート内容を登録する場合は、P7から再開してください。                |
|                                                                                                    | <b>する]</b> →完了画面へ<br>→入力画面へ戻り再入力                                                                                                    | ・・・・・・・・・・・・・・・・・・・・・・・・・・・・・・・・・・・                                        |
|                                                                                                    | してください。                                                                                                    |                                                                            |

2-1サポート内容登録 - プロボノサポートの場合

かかわる。 楽しむ。 ひろがる。 東北の未来をつくるプロジェクトに参加しよう。

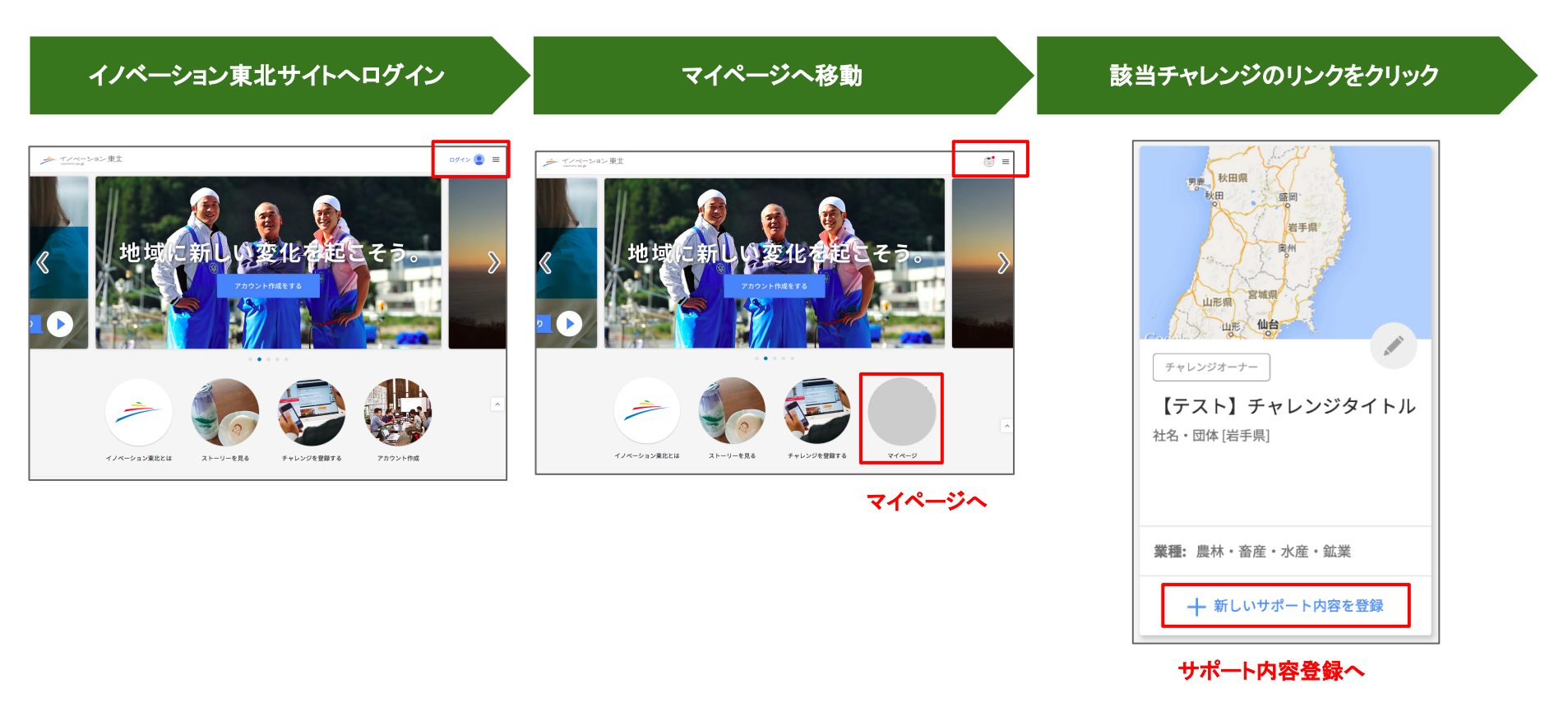

| ワンタイムサポートについて                                                    | サポ-                          | ート内容を入力                                                                                                    | サポ-                                    | ト内容(入力完了)                                                                                   |
|------------------------------------------------------------------|------------------------------|----------------------------------------------------------------------------------------------------|----------------------------------------|---------------------------------------------------------------------------------------------|
| サポート登録ページ、上部                                                     | <b>1</b> サポートのタイトル =         | あなたのチャレンジを達成するために必要なサポートのタイトルを入力してく<br>ださい。 (50文字以内)                                                                                                    | _<br> <br>- サポート内容登録                   | 禄ページ下部                                                                                      |
| サポート内容を登録する<br>[テスト] チャレンジタイトル                                   | 2 サポートのタイトル(補足) =            | <ul> <li>例 新商品の宣伝用WEBサイト作成</li> <li>1で決めたサポートのタイトルに構足があれば入力してください、(500文字以内)</li> <li>約 計十年20に供用する新商品を完辿の方に知っていただくために共に走ってくださる<br/>力を発展します。</li> </ul>         | ているサポーターのみな                            | サポートへの広募を検討しているみなさんに向けて、チャ<br>アピールにつながるメッセージを入力してください。(5<br>例)日本の素晴らしい伝統技術、文化を世界に発信したいと思ってい |
| セム・ロルト (古                                                        | 3 サポート内容詳細 ⊨                 | 500<br>サポートへの応募を検討しているみなさんに向けて、実際にどんなサポートが<br>必要となるか、具体的なサポート内容を詳しく入力してください。 (500文字<br>以け))                                                                   |                                        | ん、その思いを私たちの夢と共に一緒に叶えましょう!<br>不明な点などあれば、お気気にお問い合わせください。<br>ご応募お待ちしております!                     |
| セランダイムサポートは基準度での加減を行った。で、用電開始となります。     アンダイムサポートの場合はこちらから >     | 4 サポートのカテゴリー =               | からすポートに加ぶ方を構築します。電気には信がありますの、そのむきし<br>かのらによろめの容可を得取的なと、ロバイデンなど用していたれに思って<br>います。また、日本間内に困らず、除外にも情報を発信できるサイトにしたいです。<br>500<br>サポートのカテゴリーを選択してください。<br>選択してください |                                        | 確認する                                                                                        |
| プロボノサポートの場合は、サポート内容をから<br>入力ください。<br>※ワンタイムサポートの場合は、こちらのリンクからの登録 | 5 イメージ画像                     | サポート内容に脱退する写真が忘れば、120機能することができます。<br>例えば作業進展や、最高級的などがあると、よりダポーターへ伝えやすくなります。                                                                                   | · サポート内容の)<br>- サポート内容の)<br>- を押下してくださ | 入力が完了したら[確認する]ボタン<br>い。                                                                     |
| が必要です。(ワンタイムサポートの登録手順については、<br>本ガイドP11へ)                         | 6 求めるサポーター »                 | 求めるサポーターを入力してください。いくつかの短期に分けて応募サポータ<br>ーを募集する場合は(追加する)ボタンで項目を得やすことが可能です。<br>十 追加する                                                                            |                                        |                                                                                             |
|                                                                  | 7 求める人物像 =                   | 応募を検討しているサポーターへ、人物像などより具体的な原語を入力してく<br>ださい。 (500次字以内)<br>90<br>・ しっくのあまたで、いたたちが<br>・ 生き気が通知がらならい。                                                             |                                        |                                                                                             |
|                                                                  | 8 応募を検討しているサポーターのみ<br>さんへ == | <ul> <li></li></ul>                                                                                                    | 、<br>いての詳細は、                           |                                                                                             |

| サポート内容登録(確認)                                                                                                    | サポート内容登録(完了)                                                                                                    |
|----------------------------------------------------------------------------------------------------|----------------------------------------------------------------------------------------------------|
| 登録情報の確認を行っていただき、ページ下部の<br>タンからお進みください。                                                                                                    | <b>ポ</b><br>サポート内容の登録が完了しました。                                                                                                    |
| 入力     確認     元了       サポート内容を登録する     (アスト) チャレンジタイトル     社名・団体 (当手県)                                                                                                    | い合わせや応募をお待ちください。連絡があった場合はマイページからご<br>登録したサポート内容詳細 >                                                                                                    |
|                                                                                                    | イノベーション東北TOP                                                                                                    |
| 5. 記事を検討していらサオーターのみなさんへ次募を検討しているサオーターのみなさんへ次募を検討しているサオーターのみなさんへ次募を検討しているサオーターのみなさんへ次募を検討しているサオーターのみなさんへ応募を検討しているサオーターのみなさんへ応募を検討しているサオーターのみなさんの募を検討しているサオーターのみなさんの第した | お疲れ様でした。サポート内容登録完了となります。<br>引き続き[登録したサポート内容詳細]のリンクから<br>チャレンジのステータスを変更することができます。<br>※ステータスの変更について詳細は、別紙『ユーザーガイド for<br>チャレンジオーナー・チャレンジ公開後~締切まで』 P9を参照く |

ださい。

お間違いがなければ[登

録する]

→登録完了画面へ

入力間違いや変更等 がございましたら[修正 する] →登録画面へ戻り再入力 してください。

9

# サポート内容登録について

| <b>1</b> サポートのタイトル ∗       | あなたのチャレンジを達成するために必要なサポートのタイトルを入力してく<br>ださい。(50文字以内)                                                                                                    |
|----------------------------|----------------------------------------------------------------------------------------------------|
|                            | 例)新商品の宣伝用WEBサイト作成                                                                                                    |
| 2 サポートのタイトル(補足) *          | 1で決めたサポートのタイトルに補足があれば入力してください。(500文字以<br>内)                                                                                                    |
|                            | 例 数十年よりに発売する新商品を沢山の方に知っていただくために共に走ってくださる<br>方を募集します。                                                                                                    |
|                            | 500                                                                                                    |
| 3 サポート内容詳細 *               | サポートへの応募を検討しているみなさんに向けて、実際にどんなサポートが<br>必要となるか、具体的なサポート内容を詳しく入力してください。(500文字<br>以内)                                                                                        |
|                            | 例 数十年よりに発売する新売品の売加・宝伝のためのウェブサイト庁店をプランニング<br>からサポートして同ける方を募集します。最近力には合だがありますので、その良りをし<br>っから伝えるための写表や表記が広さと、よいプイアが立るで利用していされた思って<br>います。また、日本国内に限らず、海外にも情報を発信できるサイトにしたいです。 |
|                            | 500                                                                                                    |
| <b>4</b> サポートのカテゴリー ∗      | サポートのカテゴリーを選択してください。                                                                                                    |
|                            | 選択してください                                                                                                    |
| 5 イメージ画像                   | サポート内容に関連する写真があれば、1枚掲載することができます。                                                                                                    |
|                            | 例えば作業風景や、商品面像などがあると、よりサポーターへ伝えやすくなります。                                                                                                    |
|                            | ○ 写真をアップロード                                                                                                    |
| 6 求めるサポーター *               | 求めるサポーターを入力してください。いくつかの役割に分けて応募サポータ<br>ーを募集する場合は[追加する]ボタンで項目を増やすことが可能です。                                                                                                  |
|                            | + istinする                                                                                                    |
| 7 求める人物像 *                 | 応募を検討しているサポーターへ、人物像などより具体的な要望を入力してく<br>ださい。(500文字以内)                                                                                                    |
|                            | 例)<br>・ じっくり気らず取り組んでくれる方<br>・ 定説的に構築に楽ていただける方<br>・ やる気があれば初ら者もOK !                                                                                                    |
|                            | 500                                                                                                    |
| <b>8</b> 応募を検討しているサポーターのみな | サポートへの応募を検討しているみなさんに向けて、テャレンジへの想いや、                                                                                                    |
| さんへ *                      | アビールにつながるメッセージを入力してください。(500文字以内)                                                                                                    |
|                            | 例)日本の素晴らしい伝統技術・文化を世界に発信したいと思っているサポーターの皆さ                                                                                                    |

| 1サポートのタイトル ご入力ください。なるべく簡潔で、サポート内容が理解しやすいものが好ましいです。 2サポート         |
|------------------------------------------------------------------|
| のタイトル(補足):サポートの具体的な目的や必要性、副題となるようなものなどをご入力ください。                  |
| 3サポート内容詳細:より具体的なサポートの説明や、サポートの募集に至った経緯や背景など、サポートの概要となる           |
| ものなどをご入力ください。                                                    |
| <b>4サポートのカテゴリー</b> プルダウンより該当するカテゴリーを選択してください。                    |
| 5イメージ画像:写真アップロードボタンより写真をアップロードしてください。サポート内容詳細ページのメイン画像に使用        |
| されますので、サポーターへのイメージアップやアピールに繋がります。是非ご登録ください!                      |
| <b>6求めるサポーター</b> :「追加する」ボタンより応募サポーターを入力ください。(役割毎に複数募集したい場合は、追加する |
| ボタンより役割毎に入力してください。)                                              |
| ※例:Webデザインをしてくれるデザイナーさん・商品写真を取ってくれるカメラマンさん・ネットを活用したPR術に精通して      |
| いる方、等                                                            |
| <b>7求める人物像:</b> 応募するサポーターへ、サポートへの向き合い方や、人柄など、具体的な要望を入力ください。      |

8応募を検討しているサポーターのみなさんへご入力ください。

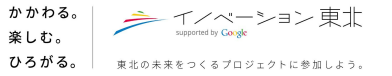

## サポート登録内容と詳細画面について①

#### サポート内容入力フィールドと、実際にサイト上で表示される画面とのご説明になります。

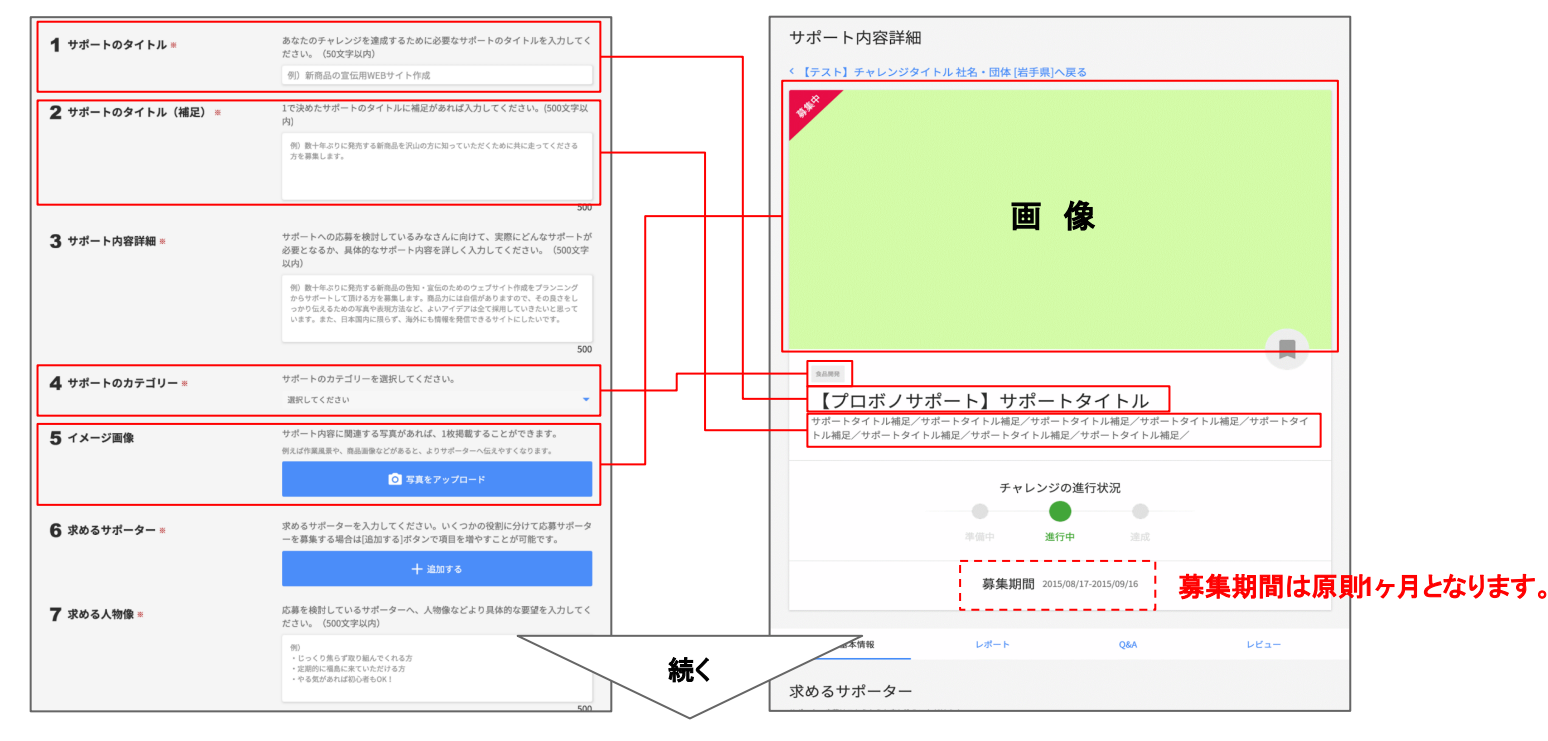

## サポート登録内容と詳細画面について②

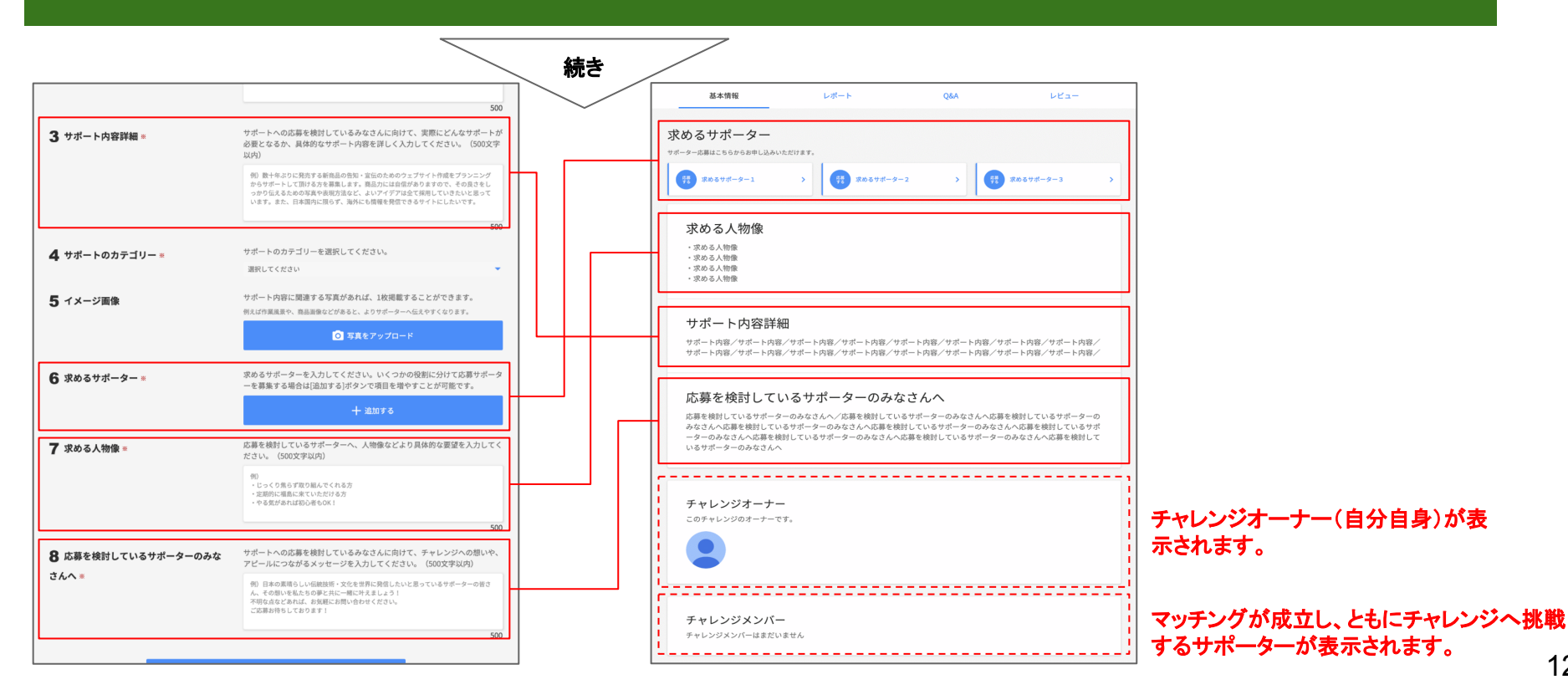

2-2サポート内容登録 - ワンタイムサポートの場合

かかわる。 楽しむ。 ひろがる。 東北の未来をつくるプロジェクトに参加しよう。

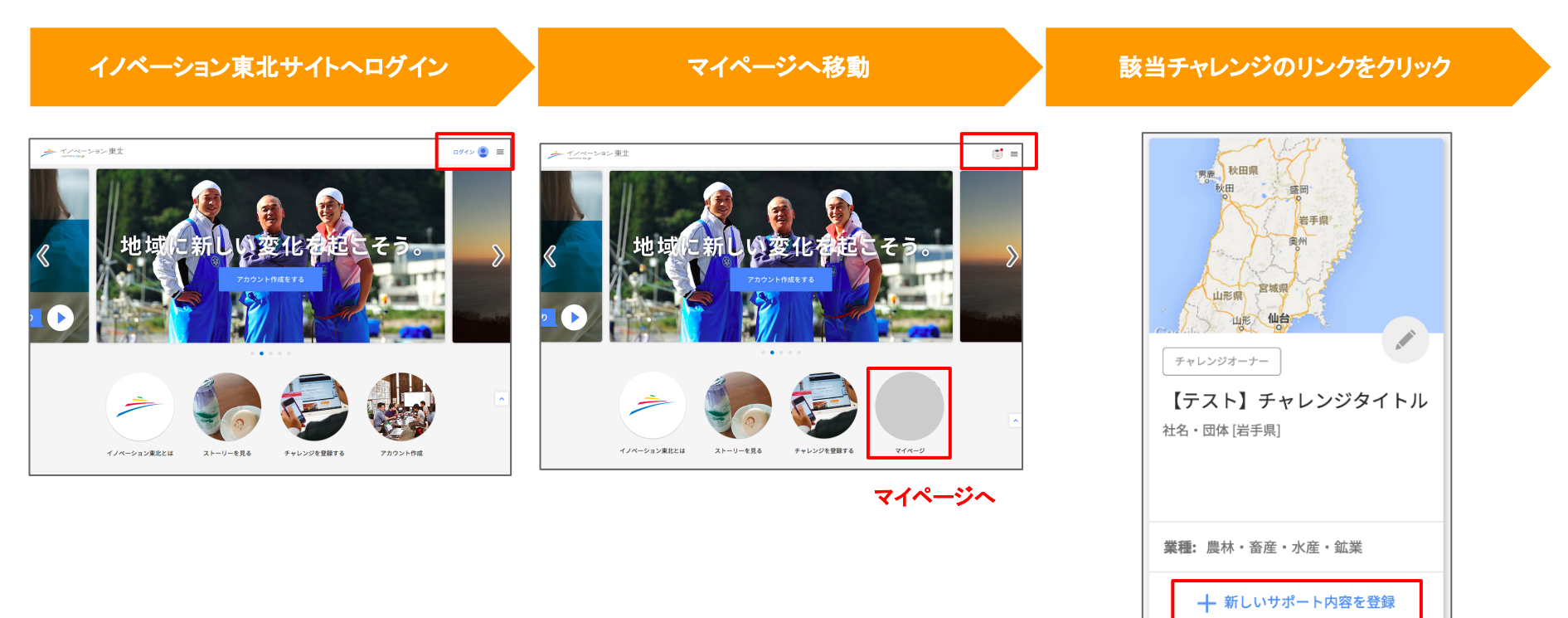

サポート内容登録へ

| 2-2サポート内容登録 - | ・ワンタイムサポー | トの場合 |
|---------------|-----------|------|
|---------------|-----------|------|

かかわる。 楽しむ。 ひろがる。 東北の未来をつくるプロジェクトに参加しよう。

| ワンタイムサポート登録画面へ                                                                                                    | サポート内容を入力                                                                                                   | サポート内容を入力                                                                                                    |
|----------------------------------------------------------------------------------------------------|----------------------------------------------------------------------------------------------------|----------------------------------------------------------------------------------------------------|
| ナポート内容詳細ページ、上部                                                                                                    | <b>ワンタイムサポートを登録する</b><br>アンケートやネーミング募集など、多くのサポーターに気軽な形で参加していただけるサポートを登録できます。ワン                              | -<br>サポート内容入力ページ、下部                                                                                                    |
| 「テスト】 チャレンジタイトル                                                                                                    | フンタイムサポートは事務局での認証を行った上で、後日より掲載開始となります。)<br>1. サポートのタイトル・<br>あなたのチャレンジを達成するために必要なサポートのタイトルを入力してください。(50文字以内) | 8-3. 募集締め切り日       2015/08/31       ワンタイムサポートの応募締切日を入力してください。                                                                               |
| 新機能         ワンタイムサポートについて           アンケートやネーミング募集など、多くのサポーターに気軽な形で参加していただけるサポートを<br>作成できるようになりました。           ※ ワンタイムサポートは事務局での課証を行った上で、掲載開始となります。           ワンタイムサポートの場合はこちらから > | 2. サポートのタイトル(補足)。<br>                                                                                       | Google プライバシーポリシー http://www.google.com/policies/privacy/ とGoogle<br>ー(http://www.innovationtohoku.com/tos/index.htm)に同意の上、登録してください<br>登録する |
| 「ワンタイムサポートの場合はこちらから]のリンク<br>をクリックし、登録画面へ                                                                                                    | 1で決めたサポートのタイトルに補足があれば入力してください。(500文字以内)<br>3. サポート内容詳細・                                                     | Coorde Privary Paliny<br>「<br>日<br>日<br>日<br>日<br>日<br>日<br>日<br>日<br>日<br>日<br>日<br>日<br>日                                                 |
|                                                                                                    |                                                                                                    | 1<br>1<br>1<br>1                                                                                                    |
|                                                                                                    | 5. xの6 ym-y-・<br>xの6 ym-y-e入力してください。<br>6. xの6 Able・<br>P15. P16を供せてご参照                                     | ての詳細は、                                                                                                    |

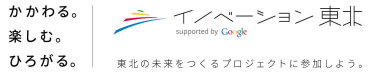

ワンタイムサポート登録完了

Google

ワンタイムサポートを登録する

ワンタイムサポートのご登録ありがとうございます。追ってウェブサイトに掲載させていただきます。

ワンタイムサポート登録完了となります。 ※ワンタイムサポートは、事務局での認証を行ったのちに、 掲載スタートとなります。 掲載されるまでしばらくお待ち下さい。

## サポート内容登録について①

| 1. サポートのタイトル *                                  | 1サポートのタイトル: ご入力ください。ワンタイムサポートなので、より内容が明瞭で、サポーターへ呼びかける体裁など  |
|-------------------------------------------------|------------------------------------------------------------|
| あなたのチャレンジを達成するために必要なサポートのタイトルを入力してください。(50文字以内) | が好ましいです。 ※例:食器・漆器のイメージを教えてください!等                           |
| 2.サポートのタイトル(補足)・                                | 2サポートのタイトル(補足):サポートの具体的な目的や必要性、副題となるようなものなどをご入力ください。       |
|                                                 | 3サポート内容詳細はり具体的なサポートの説明や、サポートの募集に至った経緯や背景など、サポートの概要となるも     |
|                                                 | のなどをご入力ください。                                               |
| メ<br>1で決めたサポートのタイトルに補足があれば入力してください。(500文字以内)    | 4サポートのカテゴリー プルダウンより該当するカテゴリーを選択してください。                     |
| 3. サポート内容詳細。                                    | 5求めるサポーター:ご入力ください。ワンタイムサポートの為、応募レベルが高くならないように気をつけましょう。 ※例: |
|                                                 | ○○○についてのアンケートに答えてくれる方ならどなたでも! 等                            |
|                                                 | 6求める人物像:応募するサポーターへ、サポートへの向き合い方や、人柄など、具体的な要望を入力ください。        |
|                                                 |                                                            |
| ✓ ✓ ✓ ✓ ✓ ✓ ✓ ✓ ✓ ✓ ✓ ✓ ✓ ✓ ✓ ✓ ✓ ✓ ✓           |                                                            |
| 4. サポートのカテゴリー・<br>広報・宣伝 C                       |                                                            |
| 5. 求めるサポーター・                                    |                                                            |
| 求めるサポーターを入力してください。                              |                                                            |
| 6. 求める人物像。                                      |                                                            |
|                                                 |                                                            |
|                                                 | 続く                                                         |

17

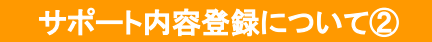

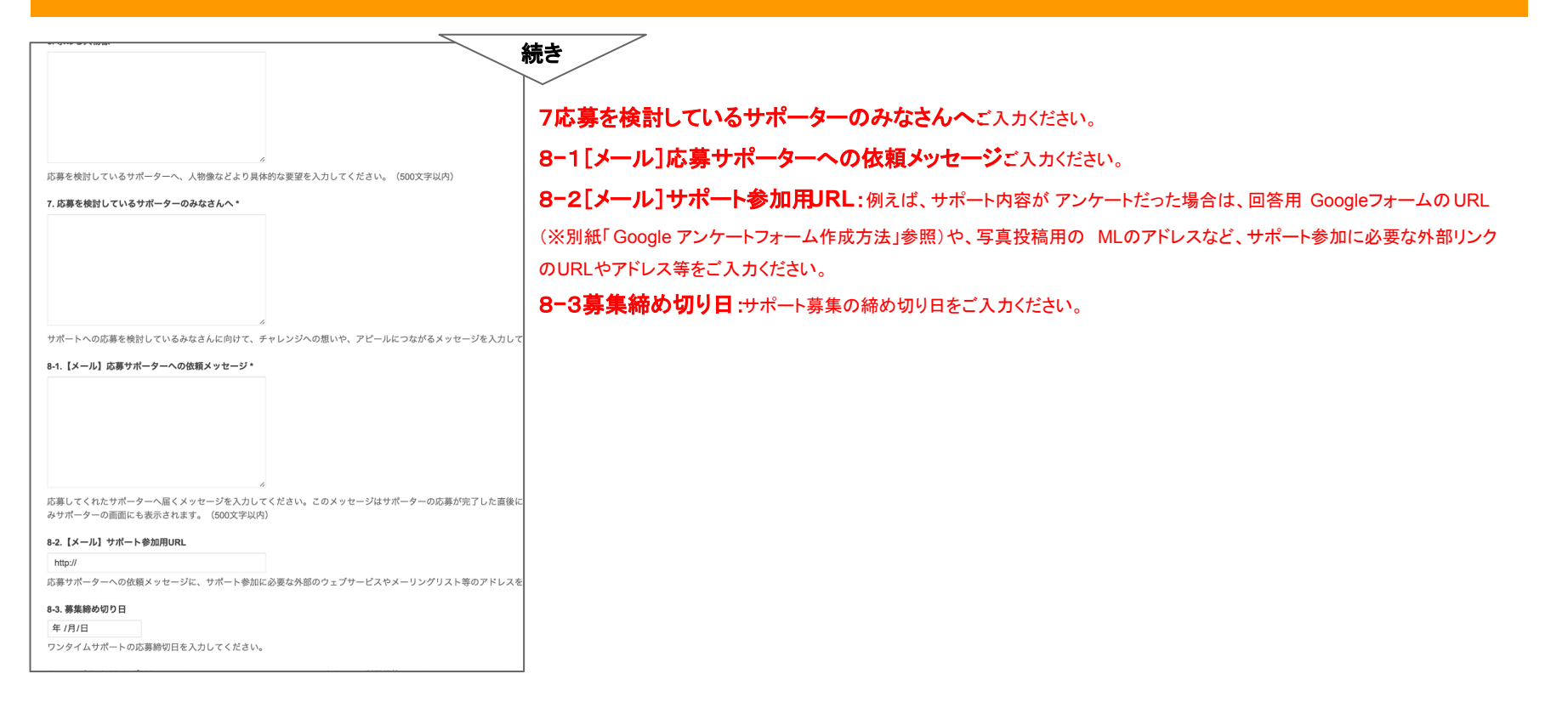

# サポート登録内容と詳細画面について①

#### サポート内容入力フィールドと、実際にサイト上で表示される画面とのご説明になります。

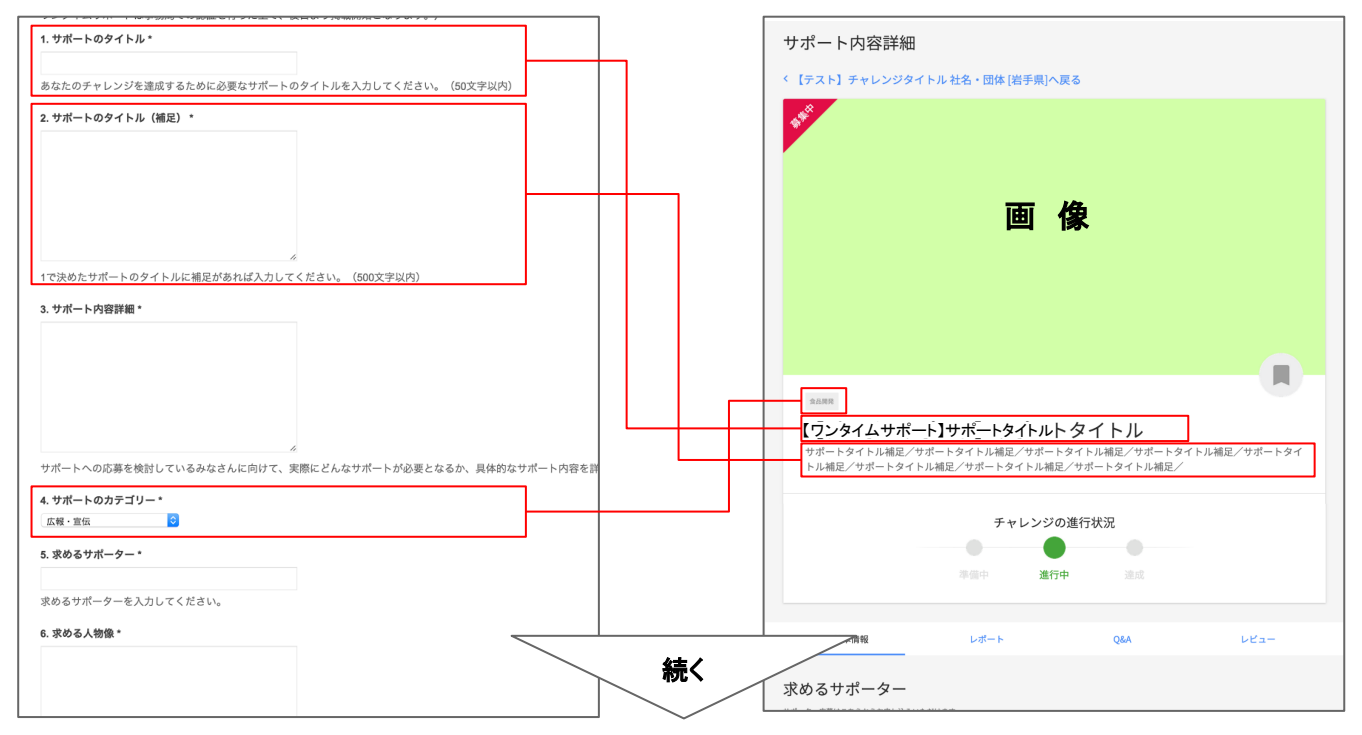

## サポート登録内容と詳細画面について②

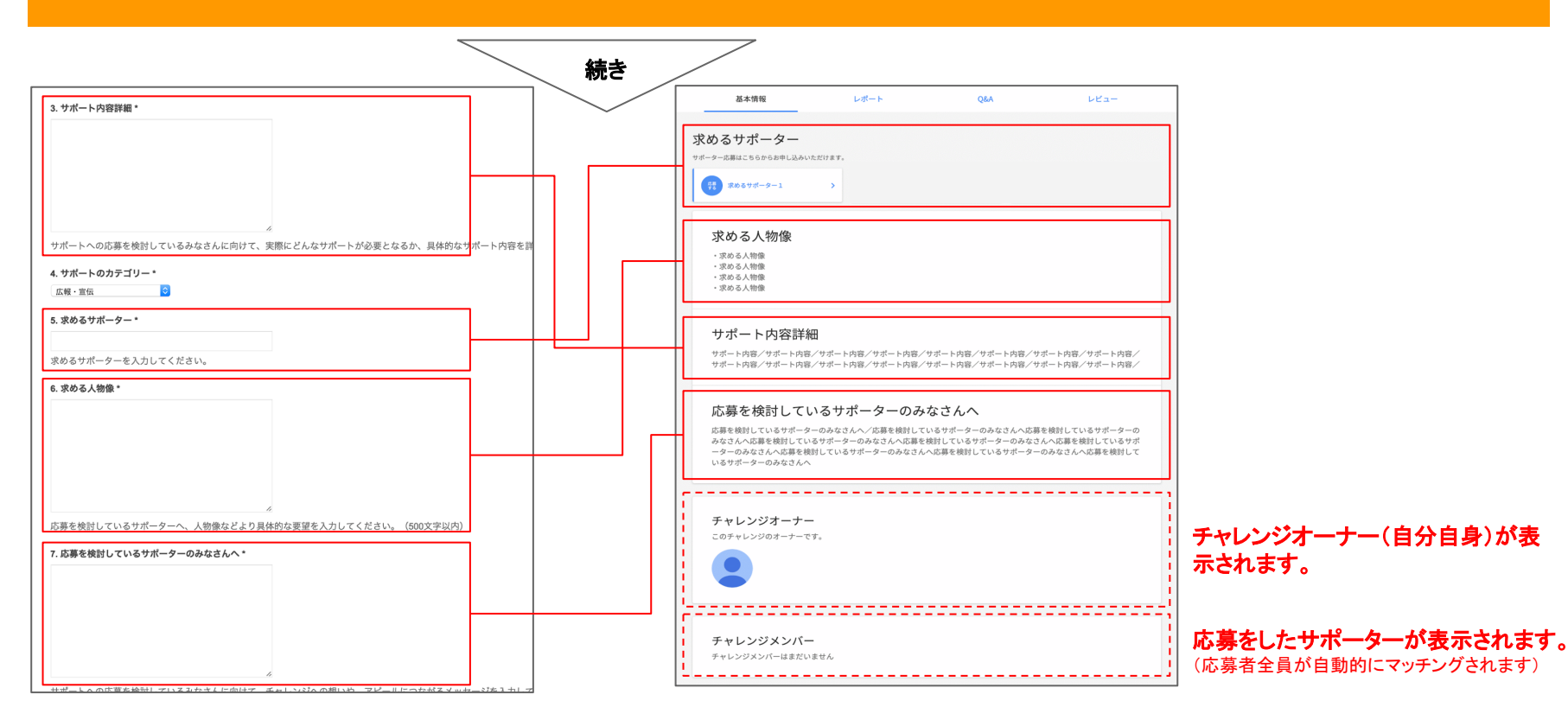